# ChameleonMini RevE Rebooted -Deutsch-

Erst einmal vorweg ich bin genau wie Ihr ein Newbie und kein Profi so wie die Anderen hier. Ich erstelle diese Anleitung für all die die wie ich extreme Probleme haben die Materie zu verstehen.

Dank der Hilfe aus dem Repo von Iceman und seinen Usern.

In dieser Anleitung geht es um das ChameleonMini RevE Rebooted von LAB401. Um die neue Firmware von Iceman&co auf das Chameleon zu schreiben geht man wie folgt vor:

Am besten nutzt man ein Linux System wie Debian, Ubuntu oder Kali Linux. Es geht aber auch mit Windows und MacOSX.

MacOSX überspringe ich da ich ein solches System nicht besitze.

Bei mir kam nur eine VMWare Kali Linux 2018.1 und Windows 10 zum Einsatz. VMWare ist eine Virtuelle Umgebung in der Kali Linux 2018.1 unter Windows 10 gestartet wird.

Hier der link:

https://www.offensive-security.com/kali-linux-vm-vmware-virtualbox-image-download/ Benutzer :root

Passwort : toor

Einfach 32/64bit Version downloaden je nachdem was man für eine Windows Version hat, wird aber heutzutage wohl auf 64bit hinauslaufen. Der Download ist ca. 2,5GB groß. Dieser wird dann in Windows gestartet und man hat ein Linux System in Windows.

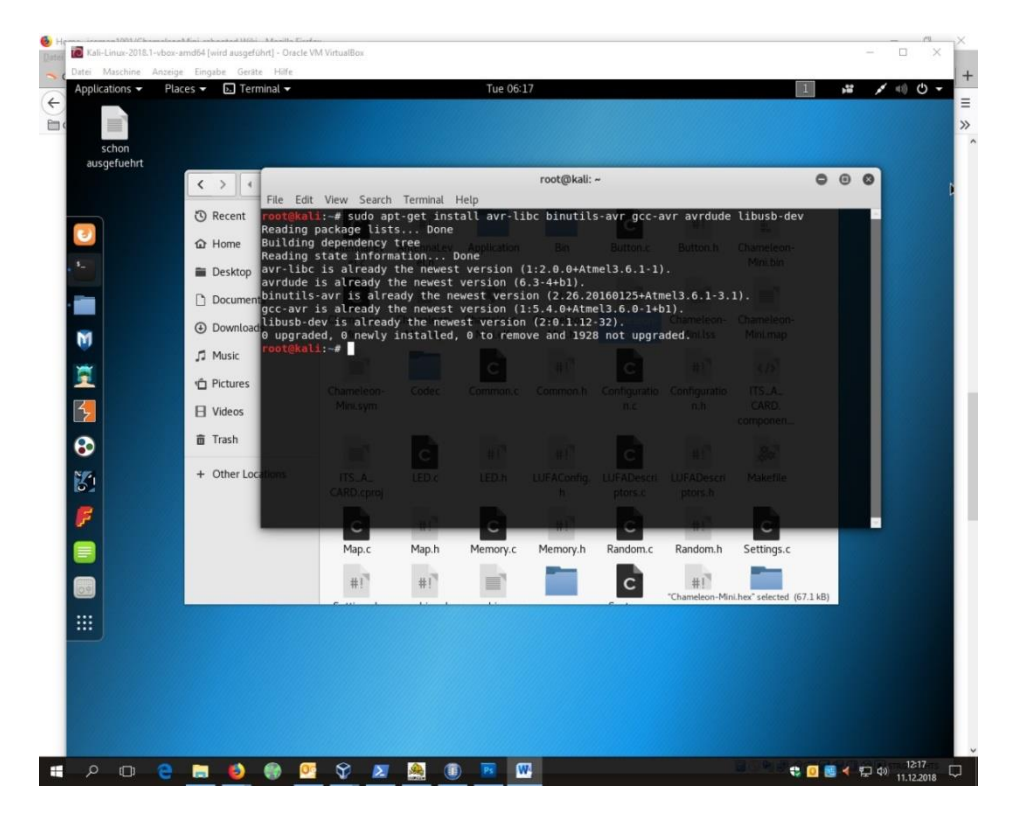

Als erste sollte man in dem Linux System ein Update durchführen. Dazu ruft man im Linux System ein Terminal auf und tippt folgendes ein

#### sudo apt-get update

das sollte die Ausgabe sein. Bei dem ein oder anderen könnte auch mehr stehen und einiges mit "y" für Ja bestätigt werden.

| root@kali: ~                                                                                                    | 000                                         |
|----------------------------------------------------------------------------------------------------|---------------------------------------------|
| File Edit View Search Terminal Help                                                                                                    |                                             |
| <pre>root@kali:~# sudo apt-get update Get:1 http://ftp.halifax.rwth-aachen.de/kali kali-rolling 2 Get:2 http://ftp.halifax.rwth-aachen.de/kali kali-rolling/r</pre> | nRelease [30.5 kB]<br>ain amd64 Packages [1 |
| 6.7 MB]<br>Fetched 16.8 MB in 3s (5,156 kB/s)<br>Reading package lists as Donetennaley Application Bin                                                              | Button c Button h Ch                        |
| root@kali:~# el.c el.h<br>esktop                                                                                                    |                                             |

Als nächstes muß eine bestimmte Entwicklerumgebung im Linux installiert werden.

- avr-libc
- binutils-avr
- gcc-avr
- avrdude
- libusb-dev

Hierzu muß man folgendes installieren. Dies erfolgt mit folgendem Befehl in dem zuvor geöffneten Terminal.

## sudo apt-get install avr-libc binutils-avr gcc-avr avrdude libusb-dev

|                                               |                                   |                               |                                  |                              | root@ka                    | li: ~                  |                              |                         | 0           | •    | 0 |
|-----------------------------------------------|-----------------------------------|-------------------------------|----------------------------------|------------------------------|----------------------------|------------------------|------------------------------|-------------------------|-------------|------|---|
| File Edit                                     | View                              | Search                        | Terminal                         | Help                         |                            |                        |                              |                         |             |      |   |
| <mark>root@kal</mark><br>Get:1 ht<br>Get:2 ht | <b>i:~#</b> s<br>tp://f<br>tp://f | udo apt<br>tp.hal:<br>tp.hal: | t-get up<br>ifax.rwi<br>ifax.rwi | date<br>h-aachen<br>h-aachen | .de/kali ka<br>.de/kali ka | li-rollir<br>li-rollir | ng InRelease<br>ng/main_amd6 | [30.5 kB]<br>4 Packages | [16.7       | 7 MB | 1 |
| =etched<br>root@kal                           | 16.8 M<br><b>1</b> :~# s          | B in 39<br>udo apt            | s (5,150<br>i-get in             | i kB/s)<br>istall av         | r-libc binu                | itils-avr              | gcc-avr avr                  | dude libust             | o-dev       |      |   |
| ackton                                        |                                   |                               |                                  | intennaLev<br>el.h           |                            |                        |                              | Button h                | Cham<br>Min |      |   |

Unter Umständen kann es auch sein das man die Packete einzeln installieren muß, weil es mit dem obigen Befehl in einem nicht funktioniert. Also nacheinander installieren.

sudo apt-get install avr-libc

sudo apt-get install binutils-avr

sudo apt-get install gcc-avr

sudo apt-get install avrdude

sudo apt-get install libusb-dev

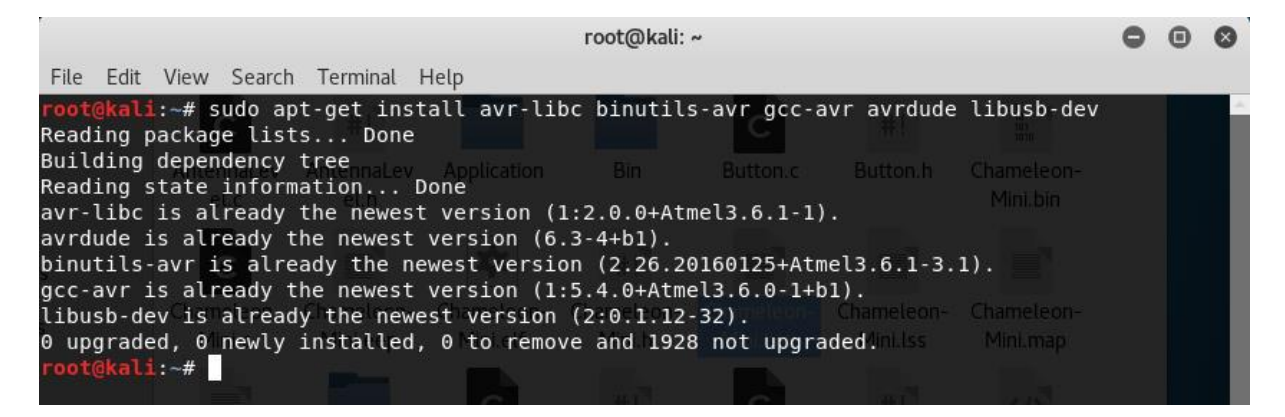

Am Ende sollte alles installiert sein und es keine Fehler geben. Als nächstes wird die Software mit allen Bestandteilen auf die Linux Umgebung übertragen.

Dies geschieht mit folgendem Befehl einfach im root Verzeichnis:

#### git clone https://github.com/iceman1001/ChameleonMini-rebooted.git

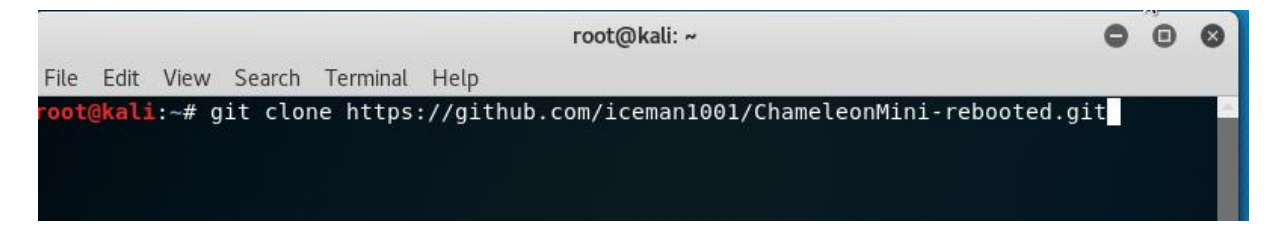

Den soeben angelegten Ordner mit der Software findet man nun im "root" oder auch "Home" Verzeichnis.

| 10 K  | ali-Linux-2018.1-vbox-a | md64 [wird ausgeführt] - Oracle VI | / VirtualBox      |         |           |           |       |          |        |   | -   |   | ×  |
|-------|-------------------------|------------------------------------|-------------------|---------|-----------|-----------|-------|----------|--------|---|-----|---|----|
| Datei | Maschine Anzeige        | Eingabe Geräte Hilfe               |                   |         | Tuo (16:2 | 7         |       |          | 14     |   |     | A | 1  |
| а     | schon<br>usgefuehrt     |                                    |                   |         | 100.3     |           |       |          | 4      |   | . , |   |    |
|       |                         | < > < 企 Home                       | •                 |         |           |           |       | ۹ ::     | = 0 0  | 0 |     |   |    |
|       | ก                       | C Recent                           |                   |         |           | æ         |       | 1        | 4      |   |     |   |    |
| 6     |                         | û Home                             | Chameleon         | Desktop | Documents | Downloads | Music | Pictures | Public |   |     |   |    |
| \$    |                         | Desktop                            | Mini-<br>rebooted | /       |           |           |       |          |        |   |     |   |    |
|       |                         | Documents                          |                   | A       |           |           |       |          |        |   |     |   |    |
| M     |                         | Downloads                          | Templates         | Videos  |           |           |       |          |        |   |     |   |    |
| -     |                         | ∬ Music                            |                   |         |           |           |       |          |        |   |     |   |    |
| -     |                         | 1 Pictures                         |                   |         |           |           |       |          |        |   |     |   |    |
| 12    |                         | ☐ Videos                           |                   |         |           |           |       |          |        |   |     |   |    |
| 8     |                         | 窗 Trash                            |                   |         |           |           |       |          |        |   |     |   |    |
| 8     |                         | + Other Locations                  |                   |         |           |           |       |          |        |   |     |   | \$ |
| F     |                         |                                    |                   |         |           |           |       |          |        |   |     |   |    |
|       |                         |                                    |                   |         |           |           |       |          |        |   |     |   |    |
|       |                         |                                    |                   |         |           |           |       |          |        |   |     |   |    |
|       |                         |                                    |                   |         |           |           |       |          |        |   |     |   |    |
|       |                         |                                    |                   |         |           |           |       |          |        |   |     |   |    |
|       |                         |                                    |                   |         |           |           |       |          |        |   |     |   |    |
|       |                         |                                    |                   |         |           |           |       |          |        |   |     |   |    |
|       |                         |                                    |                   |         |           |           |       |          |        |   |     |   |    |

Dann wechselt man in dieses Verzeichnis mit:

### cd ChameleonMini-rebooted

## cd Firmware/Chameleon-Mini

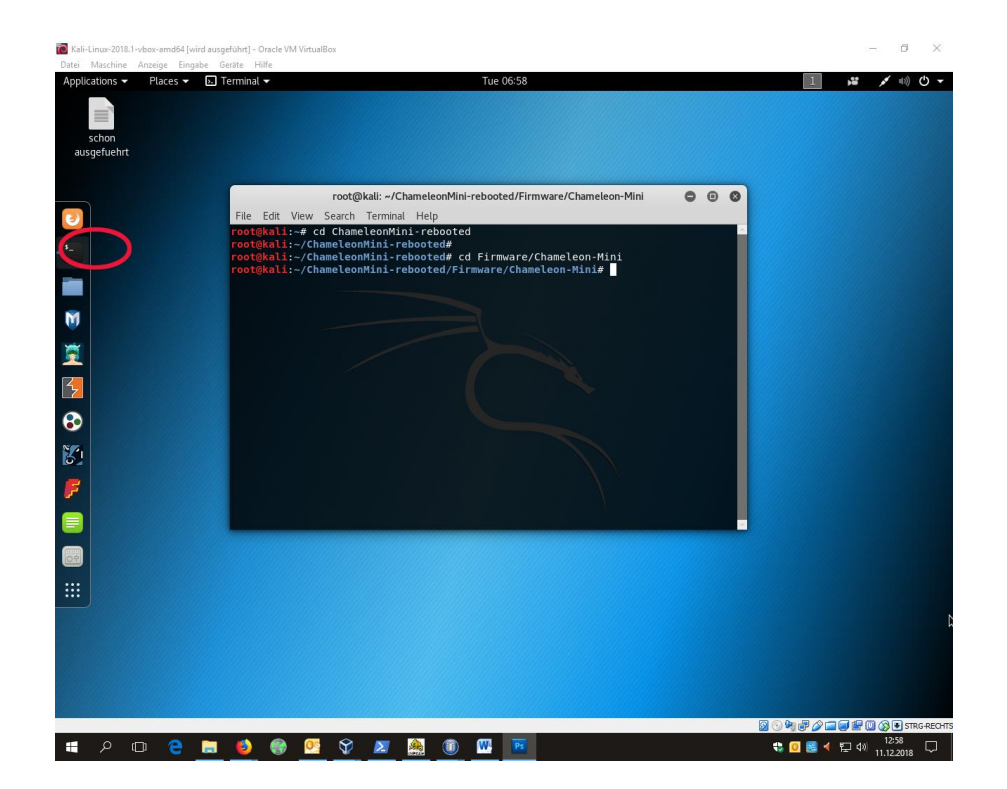

Um nun die Zwei neuen Dateien zu generieren die man benötigt um die Firmware auf das Chameleon zu schreiben führt man folgenden Befehl in diesem Ordner aus:

make

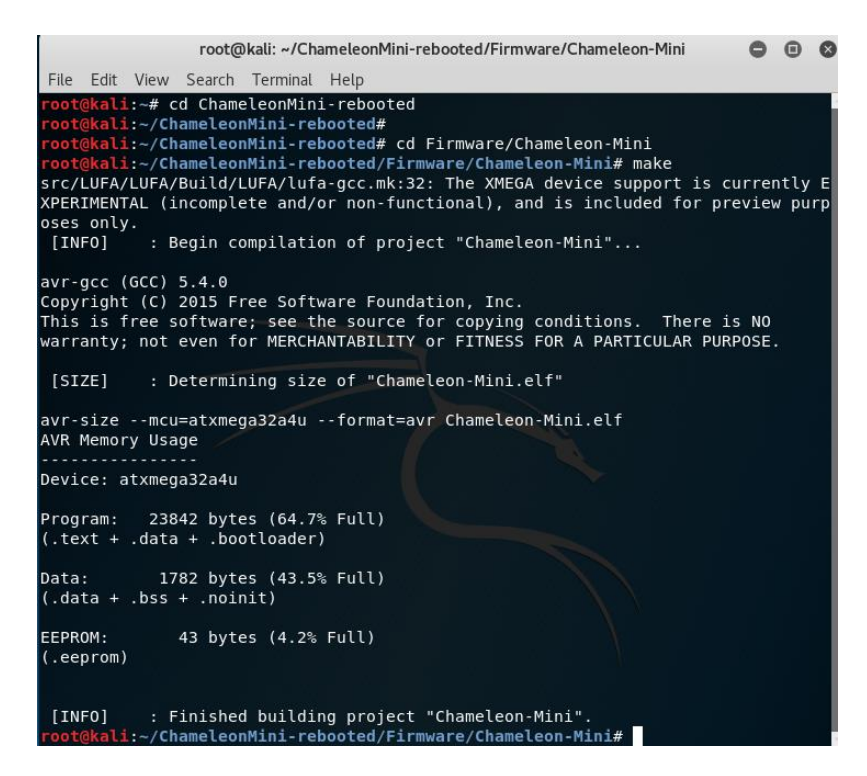

So sollte die Ausgabe nach dem Komplementieren aussehen und es sollten diese beiden Dateien entstanden sein.

- Chameleon-Mini.eep
- Chameleon-Mini.hex

Für die weiter Vorgehensweise werden diese beiden Dateien auf eine USB Stick kopiert und im Windows verwendet. Das sollte man auf jeden Fall machen da bei dem Firmware Update auch einiges schief laufen kann und die Erfahrung der Profis gezeigt hat das das durchschleifen des USB Ports in der VMWare nicht so optimal ist. Also zurück zu Windows.

Download der kompletten Dateien von der GitHub Seite ist ebenfalls notwendig um zum Beispiel an die BOOT\_LOADER\_EXE.exe zu gelangen.

| ← → C ŵ                             | GitHub, Inc. (US)                  | https://github.com/iceman1001/0                          | Chameleon Mini-rebooted                                      | 🛛 🛛              | 😭 🭳 Suchen          |                       | ± ∥\                 | 🕞 🗊                | ≡▲            |  |
|-------------------------------------|------------------------------------|----------------------------------------------------------|--------------------------------------------------------------|------------------|---------------------|-----------------------|----------------------|--------------------|---------------|--|
| GPS 2018 Dome RFID201               | 8 🛅 chameleon                      | 🛅 chameleon -win10                                       | 📄 Igel  🛅 IMSI Bastien Baranoff                              | 🛅 GROW G tren    | ngitter t5 multivan | 😵 Hundegitter Highway | 🛅 gitarre1           | 🛅 Gitarre          | >>            |  |
| Search or jump to                   |                                    | Pull requests Issues M                                   | larketplace Explore                                          |                  |                     |                       | <b>ب</b>             | +• 🐠               |               |  |
| 📮 iceman                            | 1001 / Chame                       | eleonMini-rebooted                                       |                                                              | 🕲 Um             | vatch - 19          | r Star 61 V Fork 2    | 5                    |                    |               |  |
| <> Code                             | () Issues (28)                     | 🕥 Pull requests 🚺 🔲 Wi                                   | ki <u>III</u> Insights                                       |                  |                     |                       |                      |                    |               |  |
| Chameleon<br>chameleon              | n Mini revE rebo<br>chameleon-mini | ooted - Iceman Fork, the Cham<br>i nfc rfid iceman firmv | eleonMini is a versatile co<br><sub>vare chameleonmini</sub> | ntactless smartc | ard emulator (N     | FC/RFID)              |                      |                    |               |  |
| · 2                                 | 07 commits                         | ₽1 branch                                                | 🛇 1 release                                                  | 🎎 6 cont         | ributors            | ৰ্ব্যুঃ View license  |                      |                    |               |  |
| Provide market                      | ter a                              | anuart .                                                 |                                                              | Create new file  | Unland files File   | d file                |                      |                    |               |  |
| bianch: mas                         | ivew puilt                         | equest                                                   |                                                              | Create new nie   | opioad nies Pir     |                       |                      |                    |               |  |
| 🐺 iceman                            | 1001 Merge pull requ               | uest #58 from slurdge/master                             |                                                              | Clone            | with HTTPS 🔊        | Use SSH               | н                    |                    |               |  |
| Drivers                             |                                    | Added missing dlls in DFU driver                         |                                                              | Use Git          | or checkout with SV | /N using the web URL. |                      |                    |               |  |
| Firmwa                              | re                                 | Rename SPI_FLASH_INFOMY to 1                             | SPI_FLASHINFOMY. Fixes #56                                   | https            | ://github.com/ic    | eman1001/Chameleo     |                      |                    |               |  |
| Softwar                             | re                                 | Add a tool for crypto and scramb                         | oling operations in order to us                              | e regul          | n in Doskton        | Download ZIP          |                      |                    |               |  |
| 📄 .gitattri                         | butes                              | import project                                           |                                                              | ope              | n in Desktop        | a year ay             |                      |                    |               |  |
| 📄 .gitigno                          | ire                                | import project                                           |                                                              |                  |                     | a year ag             | o                    |                    |               |  |
| .travis.y                           | ml                                 | fix: change directory                                    |                                                              |                  |                     | a year ag             | o                    |                    |               |  |
| COMPI                               | LING.md                            | Update COMPILING.md                                      |                                                              |                  |                     | a year ag             | D                    |                    |               |  |
| LICENS                              | E.txt                              | import project                                           |                                                              |                  |                     | a year ag             | D                    |                    |               |  |
| READM                               | IE.md                              | Update README.md                                         |                                                              |                  |                     | 8 months ag           | o                    |                    |               |  |
| _config.                            | yml                                | Set theme jekyll-theme-leap-day                          |                                                              |                  |                     | a year ag             | 0                    |                    |               |  |
| I READM                             | IE.md                              |                                                          |                                                              |                  |                     |                       |                      |                    |               |  |
|                                     |                                    |                                                          |                                                              |                  |                     |                       |                      |                    |               |  |
| https://github.com/iceman1001/Chame | leonMini-rebooted/a                | archive/master.zip                                       | <u></u>                                                      |                  |                     |                       |                      |                    | ~             |  |
| 📲 🔎 🗆 🤤 🖡                           | 3 🚺 🛞                              | ) 💁 🝈 🚾                                                  |                                                              |                  |                     | 45 🧕 😸 ∢              | 『 <u>に</u> す。》<br>15 | 14:47<br>2.12.2018 | $\overline{}$ |  |

So nun haben wir hier die nötigen Dateien im Windows Explorer.

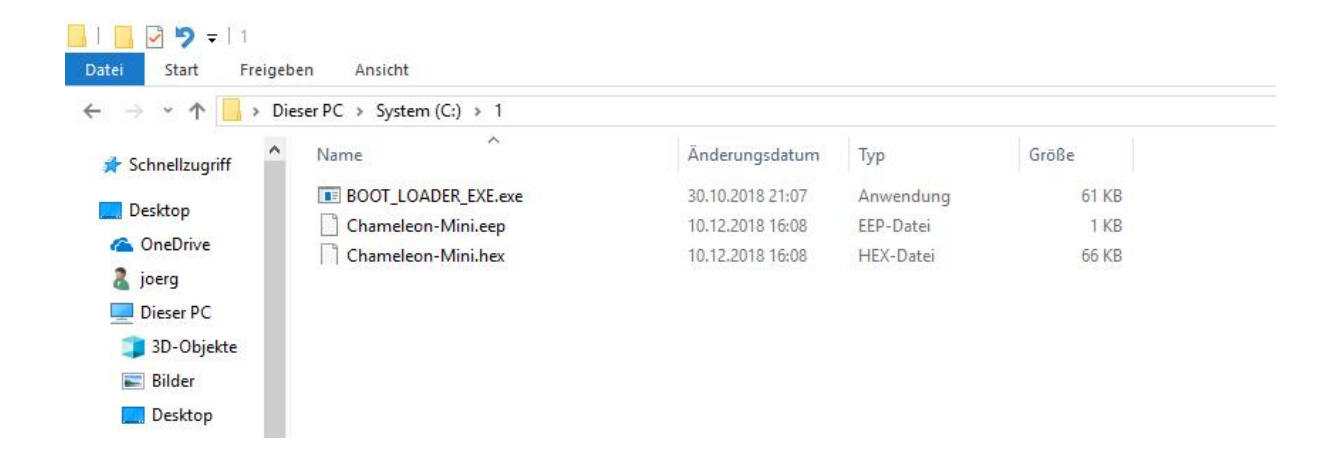

Die "BOOT\_LOADER\_EXE.exe" finden wir in dem Ordner

chameleon/Software/Win32 und kopieren diese mit in den Ordner in dem die .eep und die .hex Dateien sind. Wie oben zu sehen.

Als nächstes kopierst du die Dateien aus dem FlashTool Ordner in den obigen Ordner und startest die flash.bat mit einem doppel klick.

| → ★ ↑ → Dieser PC → System (C:) | » 1     |                  |                 |          |
|---------------------------------|---------|------------------|-----------------|----------|
| Schnellzugriff Name             | ^       | Änderungsdatum   | Тур             | Größe    |
| avr-objcopy.exe                 |         | 30.10.2018 21:07 | Anwendung       | 572 KB   |
| BOOT_LOADER_                    | EXE.exe | 30.10.2018 21:07 | Anwendung       | 61 KB    |
| OneDrive Chameleon-Min          | i.eep   | 10,12,2018 16:08 | EEP-Datei       | 1 KB     |
| joerg                           | i.hex   | 10.12.2018 16:08 | HEX-Datei       | 66 KB    |
| Dieser PC                       |         | 30.10.2018 21:07 | Anwendung       | 63 KB    |
| 🕽 3D-Objekte 💿 flash.bat        |         | 30.10.2018 21:07 | Windows-Batchda | 2 KB     |
| 🔄 Bilder 🛛 🔤 msvcr rzva.dll     |         | 30.10.2018 21:07 | Anwendungserwe  | 1.782 KB |
| Desktop                         |         |                  |                 |          |
| 🚰 Dokumente                     |         |                  |                 |          |
| Downloads                       |         |                  |                 |          |
| h Musik                         |         |                  |                 |          |

Jetzt sind die Dateien entstanden die auf das Chameleon installiert werden.

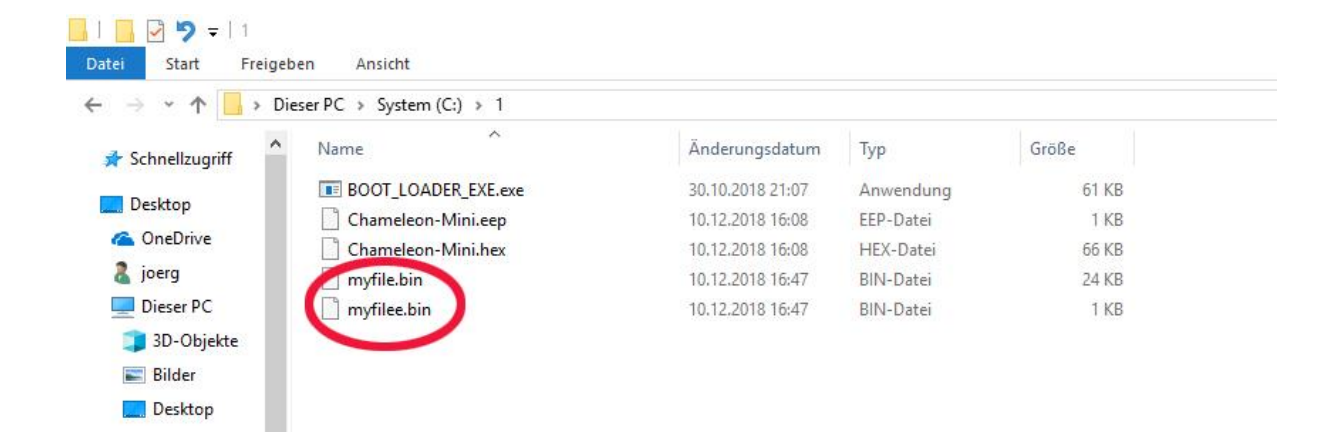

Die anderen Dateien können aus dem Ordner gelöscht werden, siehe oben.

Nun ist es wichtig das die Batterie aus dem Chameleon entfernt wird und die Windows Treiber installiert werden.

Die nötigen Treiber findest Du unter chameleon/Driver.

Nun schließt du das Chameleon an den USB Port indem du die schwarze Taste gedrückt hältst und den USB Stecken in den PC steckst. Im Gerätemanager sieht das dann so aus.

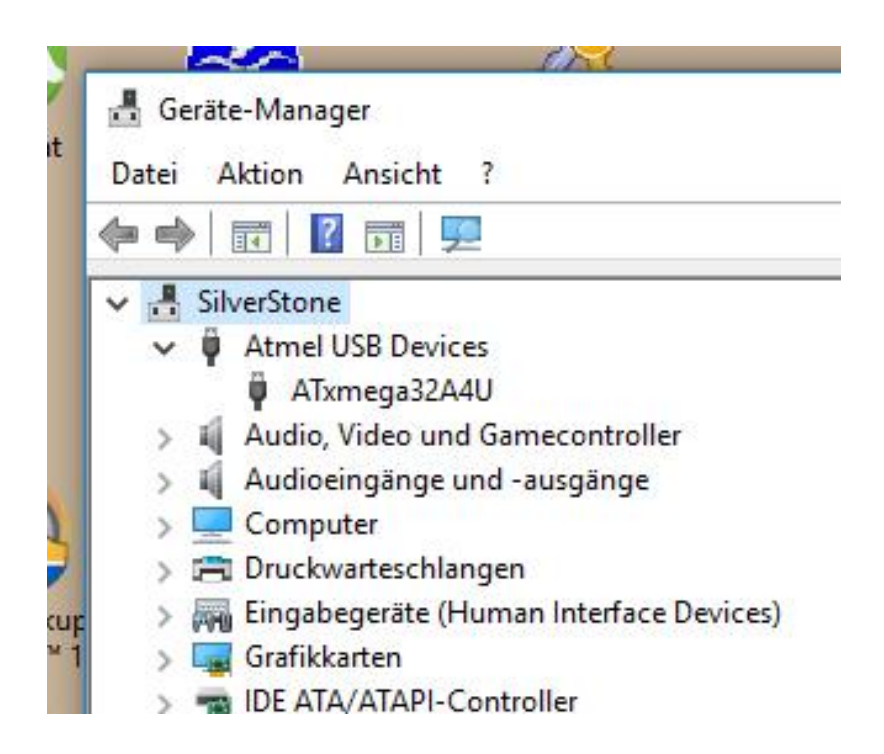

As nächstes öffnest Du ein Terminl unter Windows indem DU unter Windows Start Suche "cmd" eingibst. Das kann dann so aussehen.

| Copyright                                                     | owerShell<br>(C) Microsoft Co                                    | prporation.                    | Alle Rechte                | vorbehalten.                                          |
|---------------------------------------------------------------|------------------------------------------------------------------|--------------------------------|----------------------------|-------------------------------------------------------|
| PS C:\WIN<br>PS C:\WIN<br>PS C:\WIN<br>PS C:\> C<br>PS C:\> C | DOWS\system32> co<br>DOWS\system32> co<br>DOWS> cd<br>d 1<br>dir | 1                              |                            |                                                       |
|                                                               |                                                                  |                                |                            |                                                       |
| Verze                                                         | ichnis: C:\1                                                     |                                |                            |                                                       |
| Verze:<br>1ode                                                | ichnis: C:\1<br>LastWr                                           | riteTime                       | Length                     | Name                                                  |
| Verze:<br>1ode<br>                                            | ichnis: C:\1<br>LastWr<br><br>30.10.2018                         | riteTime<br><br>21:07          | Length<br><br>62464        | Name<br><br>BOOT_LOADER_EXE.exe                       |
| Verze:<br>Mode<br><br>-a                                      | ichnis: C:\1<br>LastWr<br><br>30.10.2018<br>10.12.2018           | riteTime<br><br>21:07<br>16:08 | Length<br><br>62464<br>138 | Name<br><br>BOOT_LOADER_EXE.exe<br>Chameleon-Mini.eep |

Nun wechselst Du in das Verzeichnis in dem die Dateien stehen, bei mir war das unter C:\1

| Suggestion [3,General]: Der Befehl     | BOOT_LOADER EXE.exe wurde nicht gefunden. Er ist jedoch am aktuellen Ort vorhanden. W |
|----------------------------------------|---------------------------------------------------------------------------------------|
| indows PowerShell lädt Befehle nich    | t standardmäßig vom aktuellen Ort. Wenn Sie diesem Befehl vertrauen, geben Sie statto |
| essen ".\BOOT LOADER EXE.exe" ein.     | Weitere Informationen erhalten Sie unter "get-help about Command Precedence".         |
| PS C:\1> .\BOOT LOADER EXE.exe         |                                                                                       |
| old driver bootloader                  |                                                                                       |
| rasing flash Success                   |                                                                                       |
| hecking memory from 0x0 to 0x6FFF.     | Empty.                                                                                |
| not find file                          |                                                                                       |
| PS C:\1> .\BOOT LOADER EXE.exe         |                                                                                       |
| old driver bootloader                  |                                                                                       |
| dfu-old-driver: no device present.     |                                                                                       |
| PS C:\1> .\BOOT_LOADER_EXE.exe         |                                                                                       |
| old_driver_bootloader                  |                                                                                       |
| fu-old-driver: no device present.      |                                                                                       |
| PS C:\1> .\BOOT_LOADER_EXE.exe         |                                                                                       |
| old_driver_bootloader                  |                                                                                       |
| rasing flash Success                   |                                                                                       |
| Thecking memory from 0x0 to 0x6FFF.    | Empty.                                                                                |
| 9% 100%                                | Programming 0x40 bytes                                                                |
| [>>>>>>>>>>>>>>>>>>>>>>>>>>>>>>>>>>>>> | Success                                                                               |
| 9% 100%                                | Reading 0x400 bytes                                                                   |
| 9% 100%                                | Programming 0x5E00 bytes                                                              |
| [>>>>>>>>>>>>>>>>>>>>>>>>>>>>>>>>>>>>> | Success                                                                               |
| 3% 100%                                | Reading 0x7000 bytes                                                                  |
| Load_success!                          |                                                                                       |
| PS C:\1>                               |                                                                                       |

Wie Du hier sehen kannst habe ich nun die ".\ BOOT\_LOADER\_EXE.exe" aufgerufen und damit die Firmware auf dem Chameleon installiert.

Das war es auch schon.